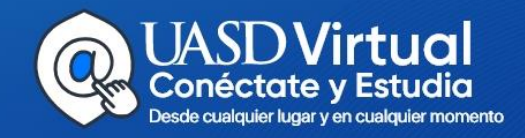

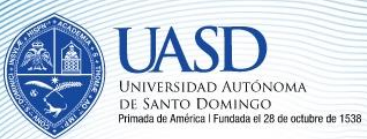

## INSTRUCTIVO PARA DOCENTES PROCESO BÁSICO

Opera tu aula virtual de manera rápida y sencilla:

Conéctate desde tu computadora, Tablet o dispositivo móvil, a cualquier hora y lugar... ¡Sin tapones, multitudes, ruidos, costo... Cómodamente relajado desde tu rincón favorito!

### **Estimado docente:**

Este instructivo indica cómo acceder a tu aula virtual y manejar sus utilidades.

Explica el proceso para mantener contacto con tu, asignar clases y corregir tareas. Al mismo tiempo, presentamos texto y captura de pantalla de fácil comprensión.

Está diseñado para aquellos que no han tenido antes experiencia virtual. Confiamos en la solidaridad y apoyo de los docentes más entrenados que pueden ser un apoyo para sus colegas y colaborar con nosotros en acompañarles. En cada facultad y escuela tenemos decenas de tutores formados dispuestos, así como los equipos de trabajo de UASDVIRTUAL.

Entonces, a ver el tutorial y vamos pasito a pasito...

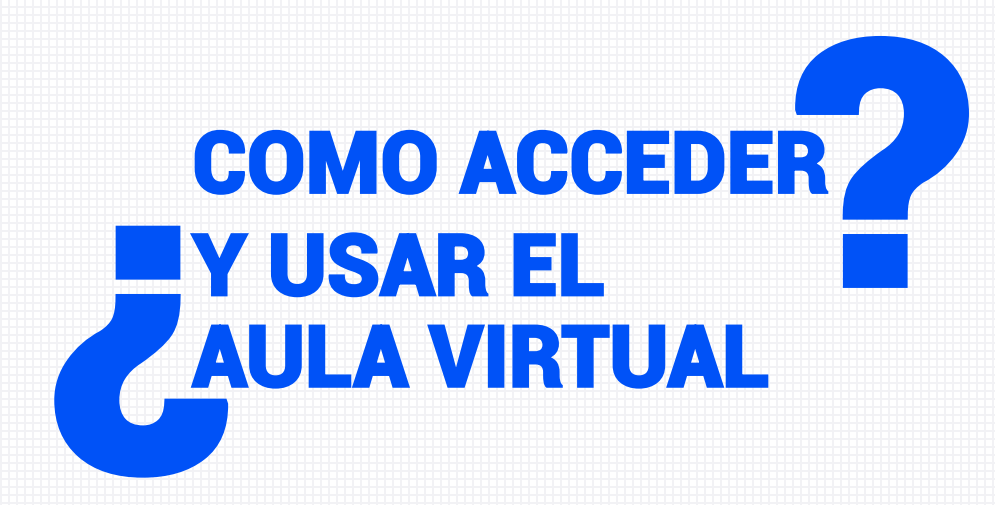

### **INGRESE A www.uasd.edu.do**

#### UNA VEZ EN LA PAGINA DE LA UASD, DIRIGIRTE A UASD VIRTUAL Y LUEGO PULSA EL BOTON AZUL Accede al campus virtual

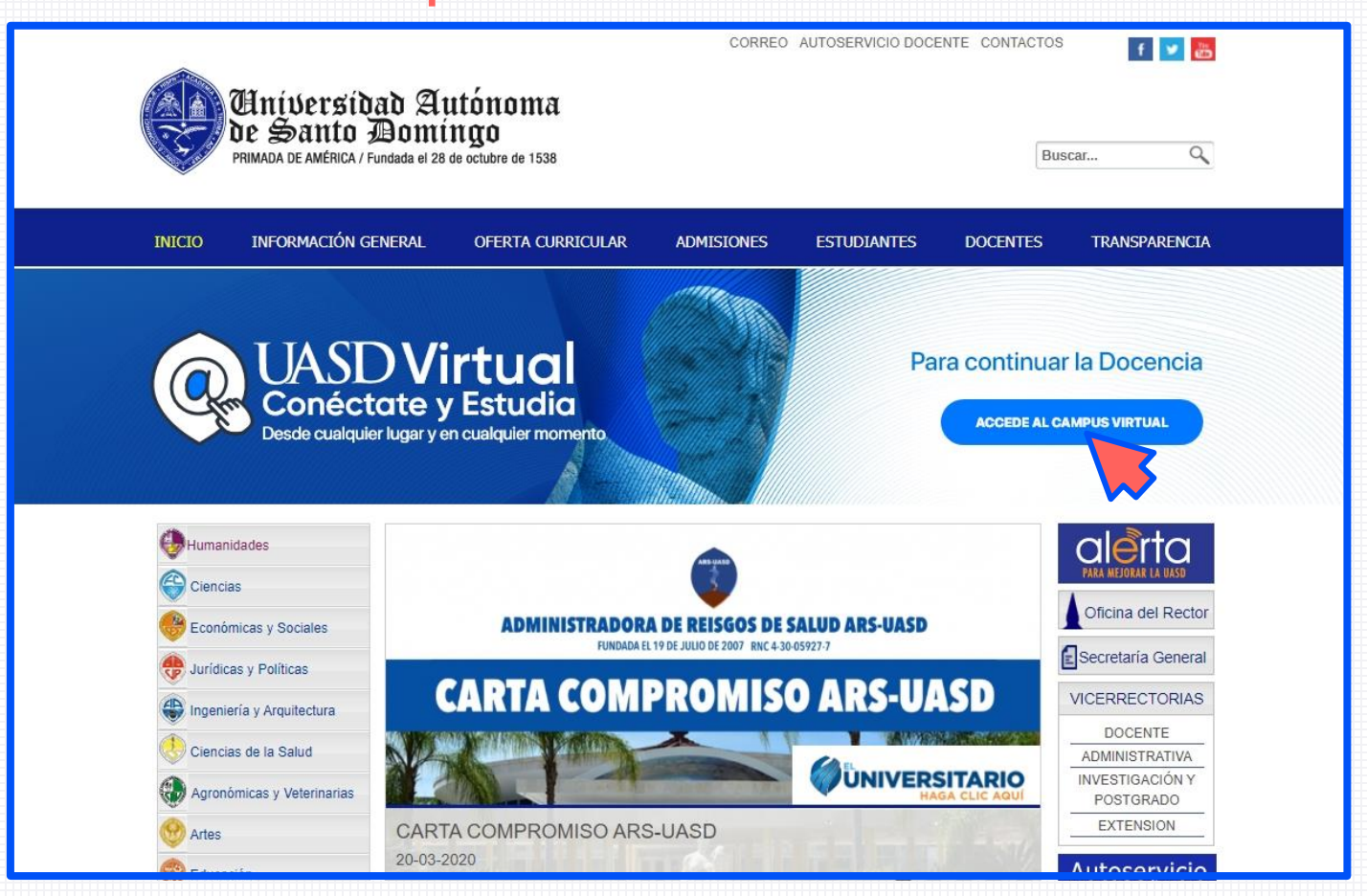

### **INICIA TU SESION**

#### CON EL MISMO Usuario Y Contraseña QUE UTILIZAS PARA INGRESAR A Autoservicio

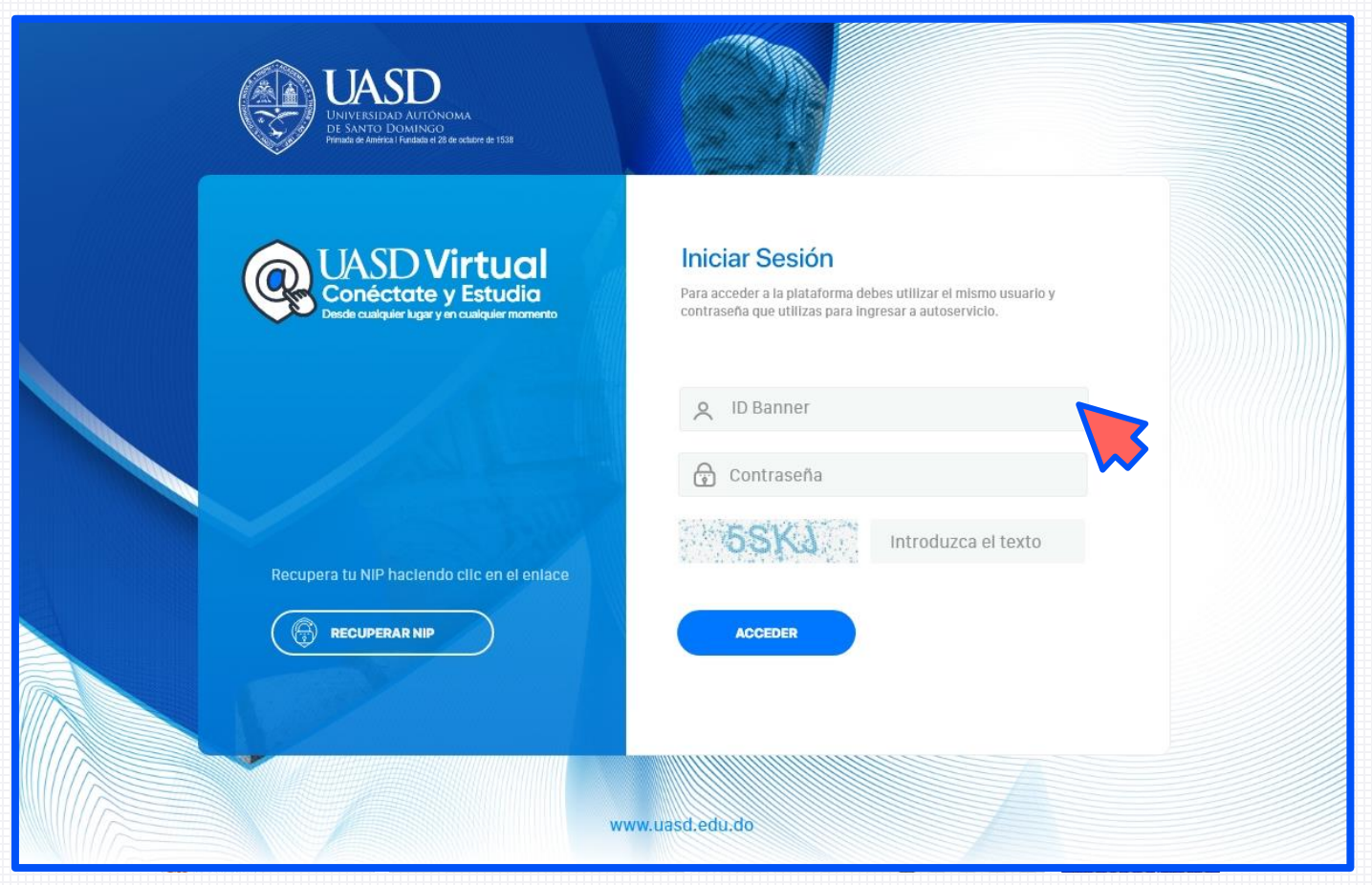

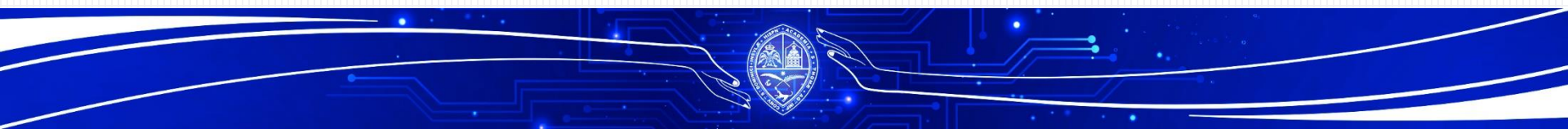

### **CLIC EN LA FLECHA Azul**

#### PARA SELECCIONAR LA ASIGNATURA A LA CUAL DESEAS ACCEDER

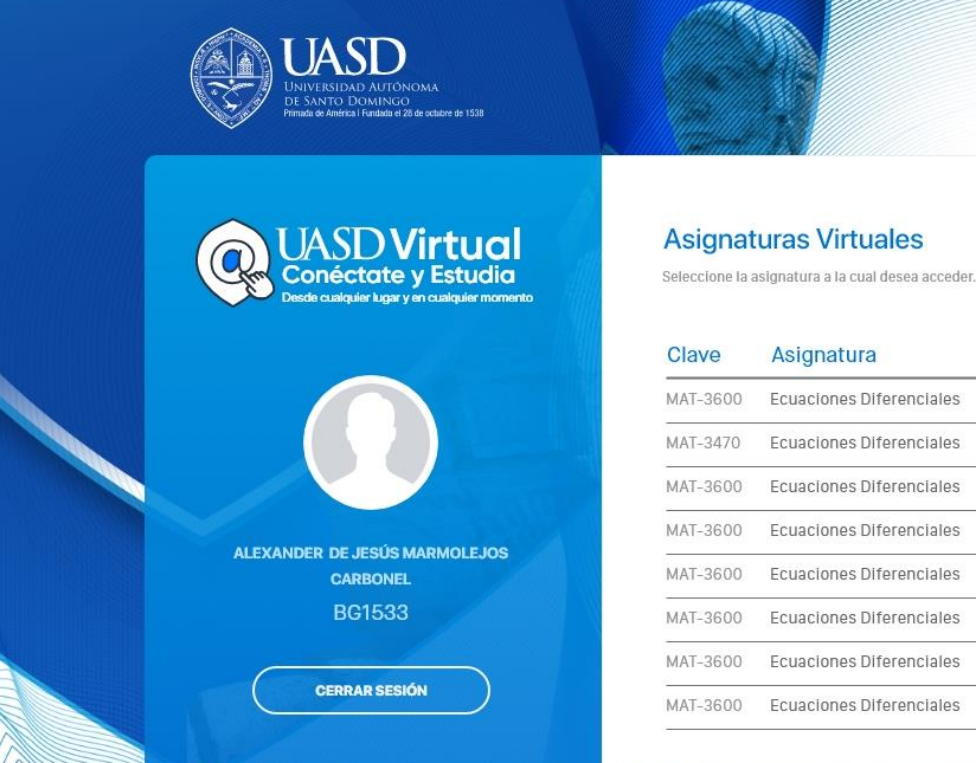

| lave    | Asignatura               |           |
|---------|--------------------------|-----------|
| AT-3600 | Ecuaciones Diferenciales | •         |
| AT-3470 | Ecuaciones Diferenciales | •         |
| AT-3600 | Ecuaciones Diferenciales | Ð         |
| AT-3600 | Ecuaciones Diferenciales | Ð         |
| AT-3600 | Ecuaciones Diferenciales | •         |
| AT-3600 | Ecuaciones Diferenciales | $\ominus$ |
| AT-3600 | Ecuaciones Diferenciales | •         |

Ð

www.uasd.edu.do

### **YA ESTAS EN TU AULA**

#### **ASI DE FACIL Y SENCILLO**

| H UNIVERSIDAD AUTO | IOMA DE SANTO DOMINGO<br>E HUMANIDADES                                                                                                    | UNIVE<br>FAC |
|--------------------|----------------------------------------------------------------------------------------------------|--------------|
| 😂 MODELO-202010    |                                                                                                    |              |
| Participantes      |                                                                                                    |              |
| Insignias          |                                                                                                    |              |
| ☑ Competencias     |                                                                                                    |              |
| I Calificaciones   | Q UASD Virtual                                                                                                    |              |
| # Portada          |                                                                                                    |              |
| Instructivos       | denie in the 24/24 <sup>or 10</sup><br>Bala de proprior diversariality<br>denie de proprior diversariality and the                                                                                                    |              |
| 🗅 Unidad 1         |                                                                                                    |              |
| 🗅 Unidad 2         |                                                                                                    |              |
| 🗅 Unidad 3         | Unservice's Subservice Section to device Domingo                                                                                                    |              |
| 🗅 Unidad 4         | Wexterno Industrialmen Sta<br>WWW XX53 EDUDO                                                                                                    |              |
| 🗅 Unidad 5         | Les damos la más cordial bienvenida a todos los estudiantes, cursantes de esta asignatura.                                                                                                    |              |
| 🗅 Unidad 6         | Se conforma por Unidades que serán impartidas durante el PLAN DE CONTINGENCIA desarrollado para dar continuidad a la docencia en un periodo complejo de la salud púb                                                                                                    |              |
| 🗅 Unidad 7         | En cada Unidad se contemplan actividades o tareas para desarrollar los temas de trabajo. Siempre abrirá un foro de discusión que permite socializar con los demás compañeros y maestro y                                                                                                    |              |
| 🌆 Área personal    | luego una o dos tareas, de acuerdo a las orientaciones del docente, que te orientará sobre el procedimiento que debes seguir para cumplir con las asignaciones contenidas en las actividades<br>propuestas.                                                                                                    |              |
| H Inicio del sitio | Debes utilizar lenguaje académico en esta plataforma, como lo harías en las clases presenciales, redactando con organización y buena ortografía. Utilizar letra calibri, arial, tamaño de letra 12, preferiblemente. Trabajar de manera original, evitando el plagio y entregar en los plazos establecidos para que tu trabajo tenga validez. |              |
| 🛗 Calendario       | Esperamos compartir valiosas informaciones, y que éste espacio resulte amigable y atractivo, para forjar en ustedes un aprendizaje significativo que permanezca en el tiempo.                                                                                                    |              |
| Archivos privados  | ¡Contamos con tu entusiasmo!                                                                                                    |              |
| 📧 Mis cursos       | Foro de Novedades                                                                                                    |              |
|                    | 😼 Foro de duda e inquietud                                                                                                    |              |

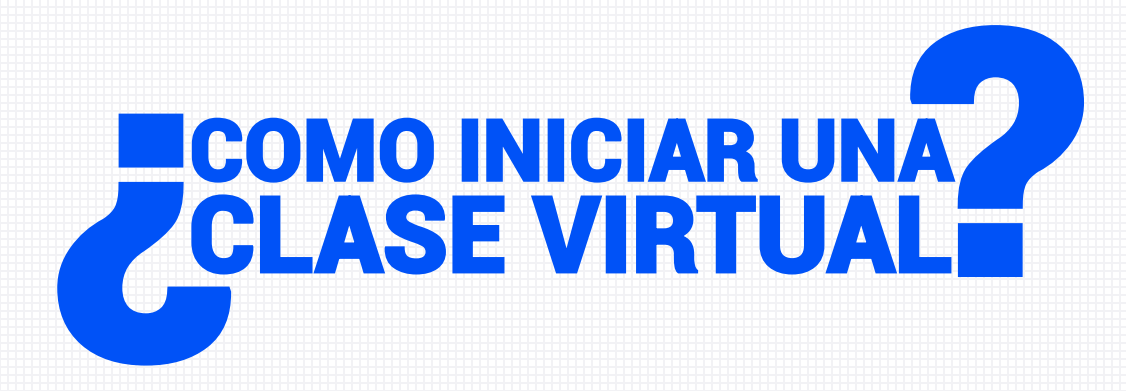

### **CLIC EN LA FLECHA AZUL**

#### PARA ACCEDER A LA ASIGNATURA QUE DESEA.

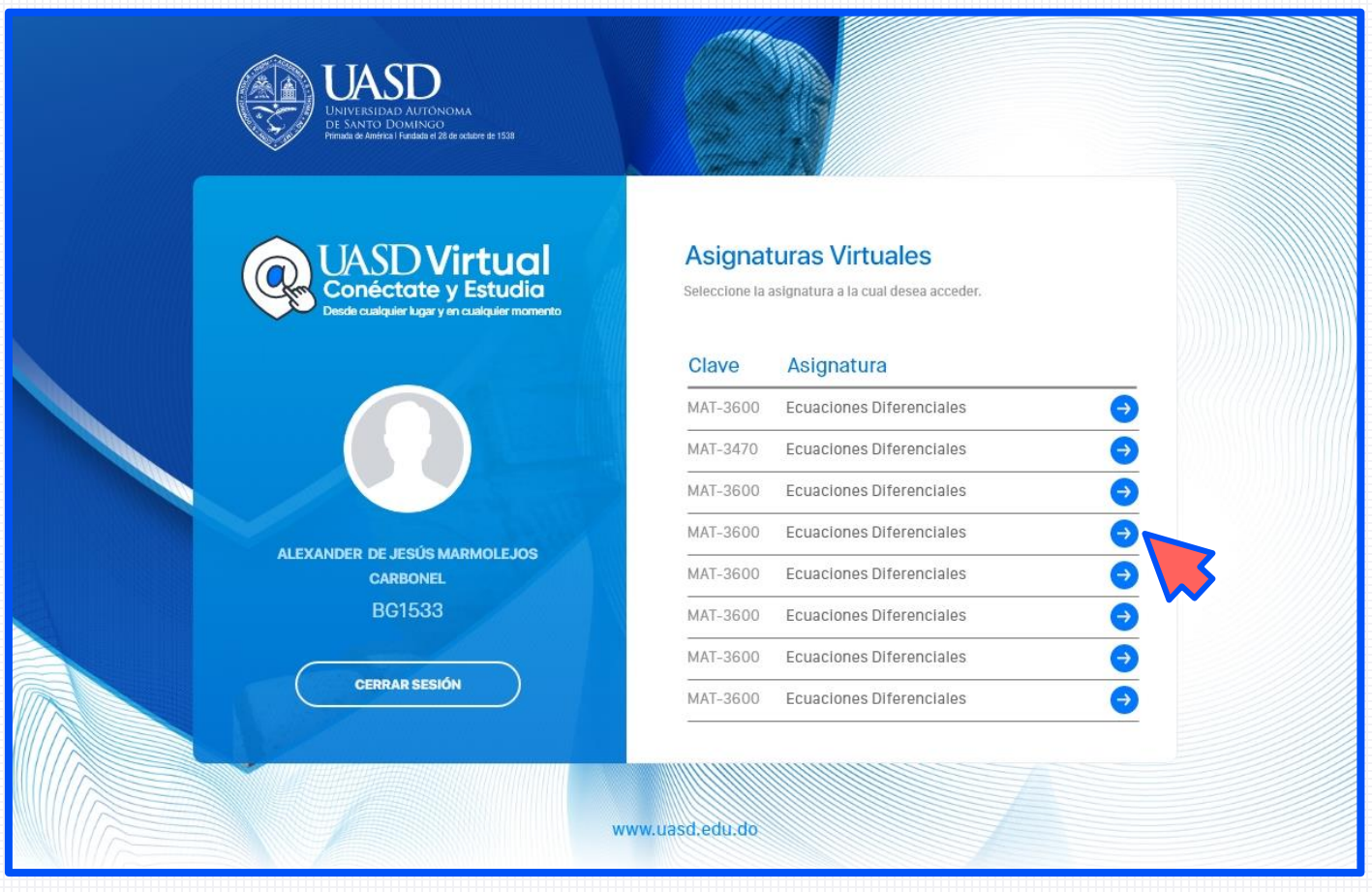

### **IR AL PANEL IZQUIERDO**

#### PARA SELECCIONAR LA UNIDAD QUE DESEA TRABAJAR.

| UASD Virtu<br>Conéctate y Este<br>Desde cualquier lugar y en cualqui | Lacia<br>ermonento                                                                                                    |                   |
|----------------------------------------------------------------------|----------------------------------------------------------------------------------------------------|-------------------|
| UASDVirtual 🔳 Mis Cursos Españo                                      | al - Internacional (es) *                                                                                                    | Carlos Vialet 🦳 🔹 |
| UNIVERSIDAD AUTÓNOMAD<br>FACULTAD DE HU                              | E SANTO DOMINGO<br>MANIDADES                                                                                                    | UNIVE<br>FAC      |
| MODELO-202010     Participantes     Insignias                        | CURSO MODELO<br>MODELO-202010                                                                                                    | <b>0</b> -        |
| Competencias                                                         | UNIDAD 1                                                                                                    |                   |
| Portada     Portada     Portada                                      | Estimados Estudiantes:<br>Este espacio está disponible para realizar las actividades de aprendizaje de esta unidad y cuenta con foros y tareas.                                                                                                    |                   |
| 🗅 Unidad 1                                                           | Los foros son espacios de socialización, debate, análisis y discusión, de acuerdo a las funciones que requiera la actividad de aprendizaje.                                                                                                    |                   |
| C Unidad 2                                                           | Permiten que al igual que en el salón de clases o un auditorio, todos puedan interactuar, de modo, que pueden intervenir en el tema y también aportar sobre las ideas de los demás compañeros.                                                                                                 |                   |
| D Unidad 2                                                           | Permiten que al igual que en el salón de clases o un auditorio, todos puedan interactuar, de modo, que pueden intervenir en el tema y también aportar                                                                                                    |                   |
| 🗅 Unidad 3                                                           | sobre las ideas de los demás compañeros.                                                                                                    |                   |
| 🗅 Unidad 4                                                           | Tu maestro participa y plantea posiciones sobre la temática.                                                                                                    |                   |
| 🗅 Unidad 5                                                           | Cada unidad iniciara siempre con un foro sobre el contenido que se desarrolle. La participación de cada estudiante sobre una pregunta que se<br>plantea, es de carácter obligatorio y se espera además que intervengas con relación a la opinión de otros compañeros. Esto enriquece el debate |                   |
| 🗅 Unidad 6                                                           | y profundiza los aprendizajes.                                                                                                    |                   |
| 🗅 Unidad 7                                                           | Las tareas son las actividades específicas del tema y pueden ser de formato variado, según considere el maestro: Talleres, ensayos, cuestionarios,<br>memorias, descripciones, encuestas u otro formato que se requiera y de acuerdo a la naturaleza de los contenidos.                        |                   |

### **UTILICE EL Foro de la clase 1 y 2**

#### PARA INICIAR UNA CLASE, INDICAR TAREAS, COMPARTIR RECURSOS Y OTRAS PLATARFORMAS QUE PREFIERA O YA TENGA, O SIMPLEMENTE INICIAR UN DEBATE.

| UASD Virtue<br>Conéctate y Estuc<br>Desde cualquier lugar y en cualquier | bia<br>nomento                                                                                                    |
|--------------------------------------------------------------------------|----------------------------------------------------------------------------------------------------|
| UASDVirtual 🔳 Mis Cursos Español - I                                     | internacional (es) *                                                                                                    |
| UNIVERSIDAD AUTÓNOMA DE S<br>FACULTAD DE HUM/                            | ANTO DOMINGO<br>ANIDADES                                                                                                    |
| ★ MODELO-202010                                                          | Cada unidad iniciara siempre con un foro sobre el contenido que se desarrolle. La participación de cada estudiante sobre una pregunta que se<br>plantea, es de carácter obligatorio y se espera además que intervengas con relación a la opinión de otros compañeros. Esto enriquece el debate<br>y profundiza los aprendizajes. |
| Participantes                                                            | Las tareas son las actividades específicas del tema y pueden ser de formato variado, según considere el maestro: Talleres, ensayos, cuestionarios,                                                                                                    |
|                                                                          | memorias, descripciones, encuestas u otro formato que se requiera y de acuerdo a la naturaleza de los contenidos.                                                                                                    |
| Calificaciones                                                           | Debes cumplir con las instrucciones de cada tarea, presentar producciones originales, evitando el plagio y trabajar dentro del plazo designado para<br>que tengas la evaluación requerida.                                                                                                    |
| A Portada                                                                | Las tareas serán elaboradas en Word, letra calibri o arial, tamaño de letra 12, preferiblemente y guardadas en archivo con tu nombre para ser enviadas<br>en el espacio asignado en esa tarea.                                                                                                    |
| Instructivos                                                             | Recuerda participar siempre dentro de los plazos establecidos!                                                                                                    |
| 🗅 Unidad 1                                                               | Su maestro(a)                                                                                                    |
| 🗀 Unidad 2                                                               |                                                                                                    |
| 🗅 Unidad 3                                                               | Foros de las Clases                                                                                                    |
| 🗅 Unidad 2                                                               | Foro de la Clase 1.1                                                                                                    |
| 🗅 Unidad 3                                                               | Foro de la Clase 1.2                                                                                                    |
| 🗅 Unidad 4                                                               |                                                                                                    |
| 🗅 Unidad 5                                                               | ktividades de apendizaje                                                                                                    |
| 🗅 Unidad 6                                                               | Jarea 1.1                                                                                                    |
| 🗅 Unidad 7                                                               | Value larea 1.2                                                                                                    |

### UTILICE Tarea 1.1 Y 1.2

#### SI ES NECESARIO PARA QUE LOS ESTUDIANTES SUBAN TAREAS.

| UASD Virtu<br>Conéctate y Est<br>Desde cualquier lugar y en cualqu | Lacia<br>Judia<br>Juer roomento                                                                                                    |
|--------------------------------------------------------------------|----------------------------------------------------------------------------------------------------|
| UASDVirtual 😑 Mis Cursos Españ                                     | iol - Internacional (es) - 🔺 🗭 🕿 Carlos Vialet 🔘 -                                                                                                    |
| UNIVERSIDAD AUTÓNOMA (<br>FACULTAD DE HU                           | DE SANTO DOMINGO<br>IMAN IDADES                                                                                                    |
|                                                                    | Cada unidad iniciara siempre con un foro sobre el contenido que se desarrolle. La participación de cada estudiante sobre una pregunta que se<br>plantea, es de carácter obligatorio y se espera además que intervengas con relación a la opinión de otros compañeros. Esto enriquece el debate<br>y profundiza los aprendizajes. |
| U Insignias                                                        | Las tareas son las actividades específicas del tema y pueden ser de formato variado, según considere el maestro: Talleres, ensayos, cuestionarios,<br>memorias, descripciones, encuestas u otro formato que se requiera y de acuerdo a la naturaleza de los contenidos.                                                          |
| ☑ Competencias                                                     | Debes cumplir con las instrucciones de cada tarea, presentar producciones originales, evitando el plagio y trabajar dentro del plazo designado para                                                                                                    |
| I Calificaciones                                                   | que tengas la evaluación requenida.                                                                                                    |
| # Portada                                                          | Las tareas serán elaboradas en Word, letra calibri o arial, tamaño de letra 12, preferiblemente y guardadas en archivo con tu nombre para ser enviadas<br>en el espacio asignado en esa tarea.                                                                                                    |
| Instructivos                                                       | Recuerda participar siempre dentro de los plazos establecidos!                                                                                                    |
| 🗅 Unidad 1                                                         | Su maestro(a)                                                                                                    |
| D Unidad 2                                                         |                                                                                                    |
| 🗅 Unidad 3                                                         | Foros de las Clases                                                                                                    |
| D Unidad 2                                                         | 👼 Foro de la Clase 1.1                                                                                                    |
| 🗅 Unidad 3                                                         | 🔁 Foro de la Clase 1.2                                                                                                    |
| 🗅 Unidad 4                                                         |                                                                                                    |
| 🗅 Unidad 5                                                         | Actividades de apendizaje                                                                                                    |
| 🗅 Unidad 6                                                         | Tarea 1.1                                                                                                    |
| 🗅 Unidad 7                                                         |                                                                                                    |

### **MEDIANTE EL Foro de la clase 1 y 2**

#### ESCRIBA LAS PAUTAS DE LAS TAREAS, LOS TIEMPOS Y PUNTUACION E INDIQUE A LOS ALUMNOS SUBIRLO A LA TAREA INDICADA, EJEMPLO TAREA 1.1

| UASD Virt<br>Conéctate y Es<br>Desde cualquier lugar y en cualqui                                                                                                    | Cala UNASD UNIVERSIDA ALTONOMA DI SANTO DOMINCO DI MANTO DOMINCO DI MANTO DOMINICO DI DOMINCO DI MANTO DOMINCO DI MANTO DOMIN |
|----------------------------------------------------------------------------------------------------|----------------------------------------------------------------------------------------------------|
| UASDVirtual 🔳 Mis Cursos Espa                                                                                                    | - Internacional (es) -                                                                                                    |
| UNIVERSIDAD AUTÓNOMA<br>FACULTAD DE HI                                                                                                    | ESANTO DOMINGO<br>MANIDADES                                                                                                    |
| MODELO-202010     MODELO-202010     Participantes     Insignias     Competencias     Competencias     Calificaciones     A Portada     Instructivos     Instructivos     Unidad 1     Unidad 2 | Cada unidad iniciara siempre con un foro sobre el contenido que se desarrolle. La participación de cada estudiante sobre una pregunta que se<br>plantea, es de carácter obligatorio y se espera además que intervengas con relación a la opinión de otros compañeros. Esto enriquece el debate<br>y profundiza los aprendizajes.<br>Las tareas son las actividades especificas del tema y pueden ser de formato variado, según considere el maestro: Talleres, ensayos, cuestionarios,<br>memorias, descripciones, encuestas u otro formato que se requiera y de acuerdo a la naturaleza de los contenidos.<br>Debes cumplir con las instrucciones de cada tarea, presentar producciones originales, evitando el plagio y trabajar dentro del plazo designado para<br>que tengas la evaluación requerida.<br>Las tareas serán elaboradas en Word, letra calibri o arial, tamaño de letra 12, preferiblemente y guardadas en archivo con tu nombre para ser enviadas<br>en el espacio asignado en esa tarea.<br>IRecuerda participar siempre dentro de los plazos establecidos!<br>Su maestro(a)                                                                                                    |
| Vidad 3     Unidad 2     Unidad 3     Unidad 3     Unidad 4     Unidad 4     Unidad 5     Unidad 6     Unidad 7                                                                                | <ul> <li>Foros de las Clases</li> <li>Foro de la Clase 1.1</li> <li>Foro de la Clase 1.2</li> <li>Foro de la Clase 1.2</li> <li>Actividades de apendizaje</li> <li>Tarea 1.1</li> <li>Tarea 1.2</li> </ul>                                                                                                    |

### **PARA INICIAR EL FORO DEBE:**

HACER CLIC SOBRE EL FORO DESEADO, SELECCIONAR LA OPCION "Añadir un nuevo tema de discusión". ESCRIBA EL CONTENIDO DE LA CLASE EN EL REACUADRO HERRAMIENTAS DE EDICION, AQUÍ PUEDE TAMBIEN COLGAR SUS ENLACES A OTRAS PLATAFORMAS.

| UASD Virtu<br>Conéctate y Estu<br>Desde cualquier lugar y en cualqui | Ligita udia uler momento                                                                                                    |                                                                                                    |
|----------------------------------------------------------------------|----------------------------------------------------------------------------------------------------|----------------------------------------------------------------------------------------------------|
| UASDVirtual 🔳 Mis Cursos Españo                                      | iol - Internacional (es) -                                                                                                    | Carlos Vialet 🕥 🔹                                                                                                    |
| UNIVERSIDAD AUTÓNOMA DI<br>FACULTAD DE HUA                           | DE SANTO DOMINGO<br>IMAN I DADES                                                                                                    | Generation of the second second secon |
| MODELO-202010<br>響 Participantes                                     | y protector de oprechezeges.<br>Las tareas son las actividades específicas del tema y pueden ser de formato variado, según considere el maestro: Talleres, ensayos, cuestionarios,<br>memorias, descripciones, encuestas u otro formato que se requiera y de acuerdo a la naturaleza de los contenidos. |                                                                                                    |
| Insignias                                                            | Debes cumplir con las instrucciones de cada tarea, presentar producciones originales, evitando el plagio y trabajar dentro del plazo designado para                                                                                                    |                                                                                                    |
| ☑ Competencias                                                       | que tengas la evaluación requerida.                                                                                                    |                                                                                                    |
| Calificaciones                                                       | Las tareas serán elaboradas en Word, letra calibri o arial, tamaño de letra 12, preferiblemente y guardadas en archivo con tu nombre para ser enviadas<br>en el espacio asignado en esa tarea.                                                                                                    |                                                                                                    |
| # Portada                                                            | Recuerda participar siempre dentro de los plazos establecidos!                                                                                                    |                                                                                                    |
| Instructivos                                                         | Su maestro(a)                                                                                                    |                                                                                                    |
| 🗅 Unidad 1                                                           |                                                                                                    |                                                                                                    |
| D Unidad 2                                                           | Foros de las Clases                                                                                                    |                                                                                                    |
| D Unidad 3                                                           | Foro de la Clase 1.1                                                                                                    |                                                                                                    |
| D Unidad 4                                                           | Foro de la Clase 1.2                                                                                                    |                                                                                                    |
| D Unidad 5                                                           |                                                                                                    |                                                                                                    |
| 🗅 Unidad 6                                                           | Actividades de apendizaje                                                                                                    |                                                                                                    |
| 🗅 Unidad 7                                                           | Tarea 1.2                                                                                                    |                                                                                                    |
| 🍘 Área personal                                                      | Ir a •                                                                                                    |                                                                                                    |
| A Inicio del sitio                                                   |                                                                                                    |                                                                                                    |

### **PARA INICIAR EL FORO DEBE:**

HACER CLIC SOBRE EL FORO DESEADO, SELECCIONAR LA OPCION "Añadir un nuevo tema de discusión". ESCRIBA EL CONTENIDO DE LA CLASE EN EL REACUADRO HERRAMIENTAS DE EDICION, AQUÍ PUEDE TAMBIEN COLGAR SUS ENLACES A OTRAS PLATAFORMAS.

| DVirtual 🔳 Mis Curso | s Español - Internacional (es) *           |       |               |              | 🌲 🏚 🖾 G        | arlos Vialet |
|----------------------|--------------------------------------------|-------|---------------|--------------|----------------|--------------|
| MODELO-202010        |                                            |       |               |              |                | -            |
| Participantes        | CUKSO MODELO<br>MODELO-202010              |       | Q             |              | Burgaroo       | los foros    |
| Insignias            |                                            |       | •             |              | Buscar en      | ios toros    |
| f Competencias       | Foro de la Clase 1.1                       |       |               |              |                | ۰.           |
| Calificaciones       | Foro                                       |       |               |              |                |              |
| 🕅 Portada            |                                            |       |               |              |                |              |
| Instructivos         | Foro abierto a todos                       |       |               |              |                |              |
| 🗅 Unidad 1           | Grupos separados Todos los participantes 🕈 |       |               |              |                |              |
| 🗅 Unidad 2           | Añadir un nuevo tema de discusión          |       |               |              |                |              |
| 🗅 Unidad 3           |                                            |       |               | ána a star   |                |              |
| 🗅 Unidad 4           | Tema                                       | Grupo | Comenzado por |              | Réplicas Suscr | ibir         |
| 그 Unidad 5           | ☆ Clase 1                                  | 123   | Edison Nuñez  | Edison Nuñez | 0 0            | 1            |
| 그 Unidad 6           |                                            | _     |               |              |                |              |
| 🗅 Unidad 7           |                                            |       |               |              |                |              |
| 🏚 Área personal      |                                            |       |               |              |                |              |
| nicio del sitio      |                                            |       |               |              |                |              |
| Calendario           |                                            |       |               |              |                |              |
| Archivos privados    |                                            |       |               |              |                |              |

### MEDIANTE EL Foro de la clase 1 y 2

#### CARGUE LOS ARCHIVOS EN LA PARTE INFERIOR OPCION Avanzada, SI LO NECESITAS. AL FINALIZAR EL MENSAJE PRESIONAR EL BOTON Enviar al foro.

| DVirtual 📃 Mis Curso:                         | s Español - Internacional (es) 👻                                           |      |                 | 🌲 🗭 🖾 Carlos Vialet 🌘 |
|-----------------------------------------------|----------------------------------------------------------------------------|------|-----------------|-----------------------|
| MODELO-202010     Participantes     Insignias | CURSO MOD                                                                  | DELO | Ø               | Buscar en los foros   |
| Competencias<br>Calificaciones<br>Portada     | Foro de la Clase 1.1<br>Foro                                               |      |                 | <b>Q</b> -            |
| Instructivos                                  | Foro abierto a todos                                                       |      |                 |                       |
| Unidad 1<br>Unidad 2<br>Unidad 3              | Grupos separados Todos los participantes Añadir un nuevo tema de discusión | . 8  |                 |                       |
| Unidad 4<br>Unidad 5<br>Unidad 6              | Asunto<br>Mensaje                                                          |      | 3 🗃 🖻 🖲 🕅 🖓 H+P |                       |
| Unidad 7<br>Área personal                     |                                                                            |      |                 |                       |
| Calendario<br>Archivos privados               |                                                                            |      |                 |                       |

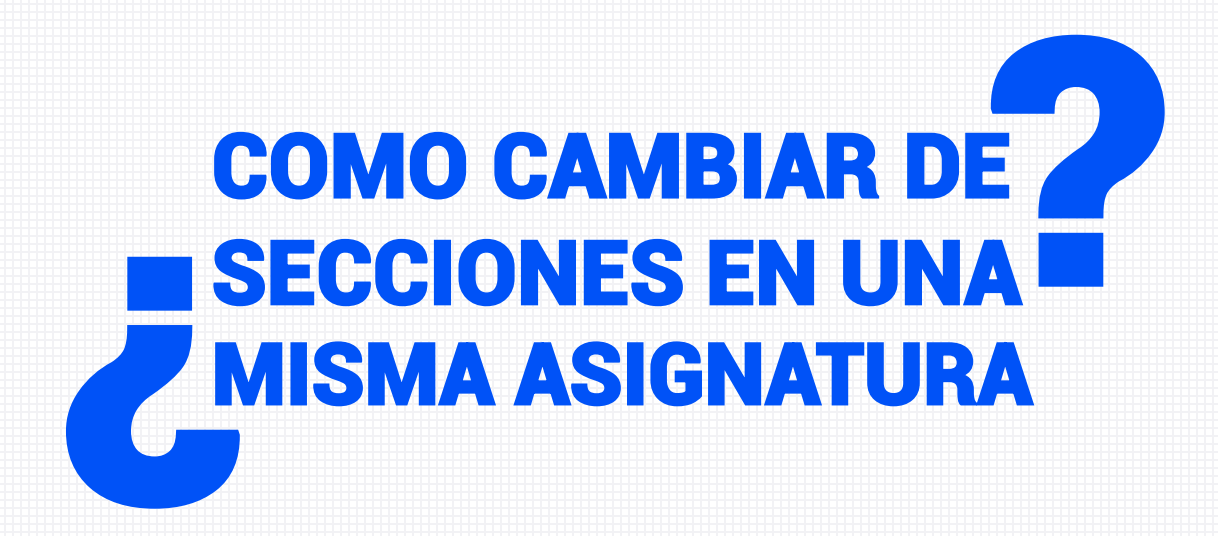

### **VAMOS A UN FORO O TAREA**

#### UNA VEZ SE ENCUENTRE EN UNA DE ESTAS ACTIVIDADES CAMBIE DE SECCIONES DE UNA MISMA ASIGNATURA HACIENDO CLIC EN EL Grupos Separados.

| UASD V<br>Conéctate<br>Desde cualquier lugar y | irtual<br>y Estudia<br>en cualquier momento                                                                                            | UASD<br>UNVISIDAD AUTONOMA<br>DE SANTO DOMINGO<br>Prime di <i>Nortice</i> Il Fuedet et 313                |                       |
|------------------------------------------------|----------------------------------------------------------------------------------------------------|----------------------------------------------------------------------------------------------------|-----------------------|
| ASDVirtual 🔳 Mis Curso                         | is Español - Internacional (es) 🔻                                                                                                    |                                                                                                    | 🌲 🗩 🕿 Carlos Vialet 🕥 |
| MODELO-202010     Participantes     Insignias  | CURSO MODELO<br>MODELO-202010                                                                                                    |                                                                                                    |                       |
| Competencias                                   | Tarea 1.1<br>Apreciados estudiantes:                                                                                                   |                                                                                                    | <b>0</b> -            |
| <ul><li>Portada</li><li>Instructivos</li></ul> | Les ofrecemos un saludo cordial y les invitamos a particip.<br>Para enviar su tarea debe:                                              | ar en esta actividad.                                                                                     |                       |
| D Unidad 1                                     | Hacer clic en Examinar seleccionar archivo que deseas sub<br>Recuerden que si tienen dudas para realizar esta tarea de<br>Atentamente. | bir y luego pulsar subir este archivo.<br>ben escribirme en el foro de dudas o por la mensajería interna. |                       |
| Unidad 3 Unidad 4                              | Su maestro(a)                                                                                                    |                                                                                                    |                       |
| Unidad 5 Unidad 6                              | Grupos separados Todos los participantes<br>Sumario de calificaciones                                                                  |                                                                                                    |                       |
| 🗅 Unidad 7                                     | No mostrado a los estudiantes                                                                                                    | No                                                                                                    |                       |
| 🆚 Área personal                                |                                                                                                    |                                                                                                    |                       |
| A Inicio del sitio                             |                                                                                                    |                                                                                                    |                       |
| 🛗 Calendario                                   |                                                                                                    |                                                                                                    |                       |
| Archivos privados                              |                                                                                                    |                                                                                                    |                       |
| Mis cursos                                     |                                                                                                    |                                                                                                    |                       |

### **VAMOS A UN FORO O TAREA**

#### HAGA LAS MISMAS INDICACIONES EN CADA SECCION. CAMBIE DE ASIGNATURA PULSANDO EL BOTON Mis cursos EN EL BLOQUE IZQUIERDO

| UASD Vi<br>Conéctate y<br>Desde cualquier lugar y er                                                                                             | rtual<br>Estudia<br>Guidquier momento                                                                                                    |
|----------------------------------------------------------------------------------------------------|----------------------------------------------------------------------------------------------------|
| UASDVirtual 🔳 Mis Cursos                                                                                                    | Español - Internacional (es) *                                                                                                    |
| MODELO-202010 Participantes Insignias Competencias Competencias Calificaciones Portada Instructivos Unidad 1 Unidad 2 Unidad 3 Unidad 4 Unidad 5 | CURSO MODELO         MoteLo-202010         Tarea 1.1         Apreciados estudiantes:         Les ofrecemos un saludo cordial y les invitamos a participar en esta actividad.         Para enviar su tarea debe:         Hacer clic en Examinar seleccionar archivo que deseas subir y luego pulsar subir este archivo.         Recuerden que si tienen dudas para realizar esta tarea deben escribirme en el foro de dudas o por la mensajería interna.         Atentamente,         Su maestro(a)         Grupos separados         Todos los participante • |
| D Unidad 6                                                                                                    | Sumario de calificaciones                                                                                                    |
| 🗅 Unidad 7                                                                                                    | No mostrado a los estudiantes No                                                                                                    |
| <ul> <li>Área personal</li> </ul>                                                                                                    |                                                                                                    |
| 希 Inicio del sitio                                                                                                    |                                                                                                    |
| 🛗 Calendario                                                                                                    |                                                                                                    |
| Archivos privados                                                                                                    |                                                                                                    |
| ⊯ Mis cursos                                                                                                    |                                                                                                    |

# COMO UTILIZAR EL FORO DE DUDAS E INQUIETUD Y FORO DE NOVEDADES

### **IR AL BLOQUE Portada**

#### LUEGO DIRIGIRSE AL FORO DESEADO, (UTILICE ESTOS FOROS PARA RESPONDER DUDAS Foro de dudas O COLOCAR ANUNCIOS O TAREAS Foro de novedades).

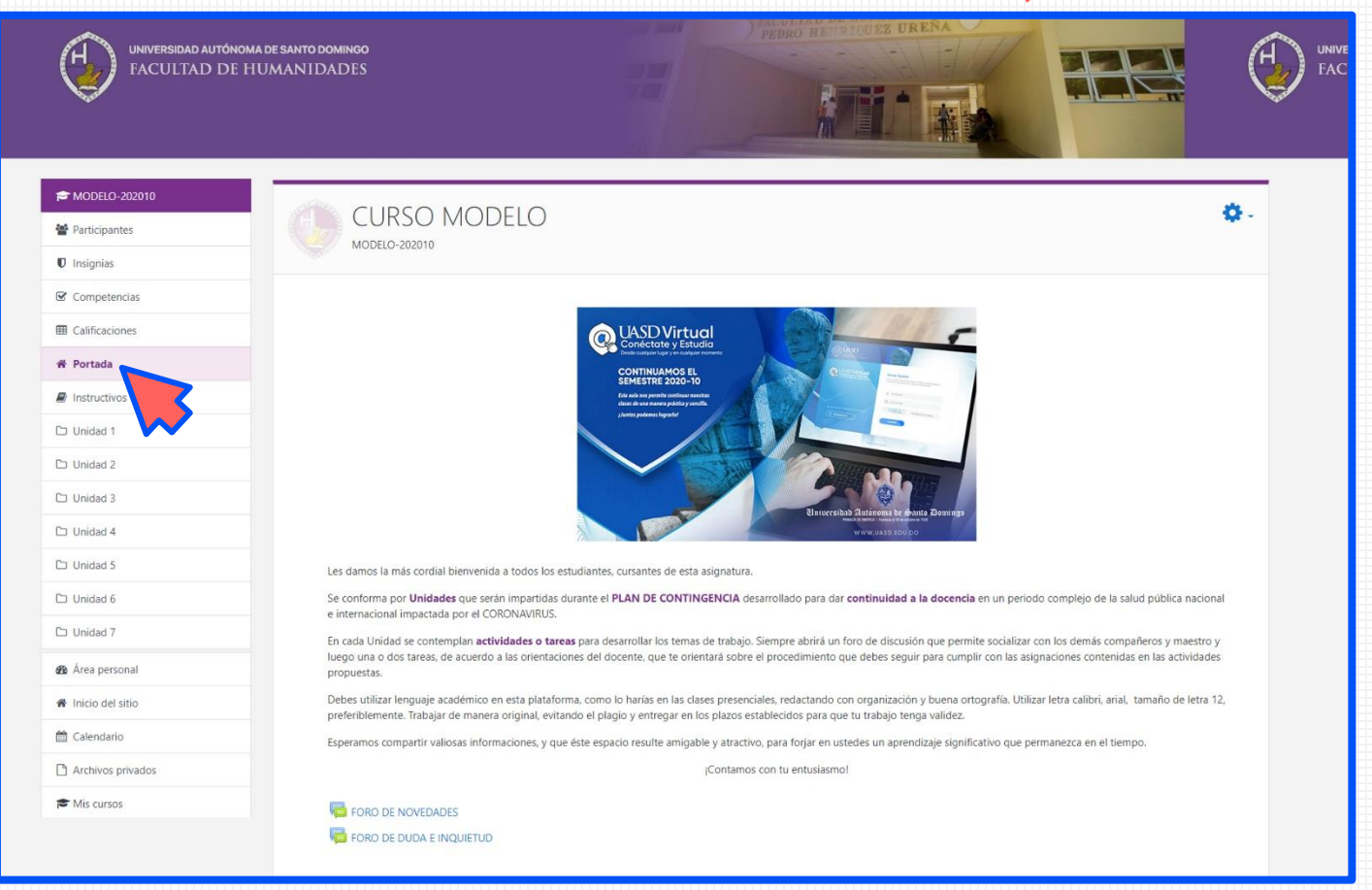

### **IR AL BLOQUE Portada**

#### LUEGO DIRIGIRSE AL FORO DESEADO, (UTILICE ESTOS FOROS PARA RESPONDER DUDAS Foro de dudas O COLOCAR ANUNCIOS O TAREAS Foro de novedades).

| UNIVERSIDAD AUTÓNON<br>FACULTAD DE E | A DE SANTO DOMINOO<br>UMANIDADES                                                                                                    |
|--------------------------------------|----------------------------------------------------------------------------------------------------|
| F MODELO-202010                      | CURSO MODELO                                                                                                    |
| Participantes                        | MODELO-202010                                                                                                    |
|                                      |                                                                                                    |
|                                      |                                                                                                    |
| * Portada                            | Condected y Estudio<br>Date august pay on backgar normal                                                                                                    |
|                                      | CONTINUAMOS EI<br>SEMESTRE 2020-10<br>La vala van provincina senara                                                                                                    |
| D Unidad 1                           | Conce de una sante publica y andia.<br>Juante publica y anticipat de la concepción de la concepción de la concepción de la concepción de la concepción                                                                                                    |
| 🗅 Unidad 2                           |                                                                                                    |
| 🗅 Unidad 3                           |                                                                                                    |
| 🗅 Unidad 4                           | Winter Line and Annual Annual Annua |
| C Unidad 5                           | Les damos la más cordial bienvenida a todos los estudiantes, cursantes de esta asignatura.                                                                                                    |
| 🗅 Unidad 6                           | Se conforma por Unidades que serán impartidas durante el PLAN DE CONTINGENCIA desarrollado para dar continuidad a la docencia en un periodo complejo de la salud pública nacional e internacional impactada nor el CORONAVIRIOS                                                                                                    |
| 🗅 Unidad 7                           | En cada Unidad se contemplan actividades o tareas para desarrollar los temas de trabajo. Siempre abrirá un foro de discusión que permite socializar con los demás compañeros y maestro y                                                                                                    |
| 🚳 Área personal                      | luego una o dos tareas, de acuerdo a las orientaciones del docente, que te orientará sobre el procedimiento que debes seguir para cumplir con las asignaciones contenidas en las actividades<br>propuestas.                                                                                                    |
| A Inicio del sitio                   | Debes utilizar lenguaje académico en esta plataforma, como lo harías en las clases presenciales, redactando con organización y buena ortografía. Utilizar letra calibri, arial, tamaño de letra 12, preferiblemente. Trabajar de manera original, evitando el plagio y entregar en los plazos establecidos para que tu trabajo tenga validez.                                                                                                    |
| 🛗 Calendario                         | Esperamos compartir valiosas informaciones, y que éste espacio resulte amigable y atractivo, para forjar en ustedes un aprendizaje significativo que permanezca en el tiempo.                                                                                                    |
| Archivos privados                    | ¡Contamos con tu entusiasmo!                                                                                                    |
| 🕿 Mis cursos                         | Ford de novedades                                                                                                    |
|                                      | 🖾 FORO DE DUDA E INQUIETUD                                                                                                    |

### **SELECCIONAR Añadir un nuevo tema**

#### ESCRIBA SU COMENTARIO EN EL RECUADRO HERRAMIENTAS PARA LA EDICION Y AL FINALIZAR EL MENSAJE PRESIONAR EL BOTON ENVIAR AL FORO

|                                               | INOMA DE SANTO DOMINGO<br>LE HUMANIDADES                                       |                                                                                                    | Ð |
|-----------------------------------------------|--------------------------------------------------------------------------------|----------------------------------------------------------------------------------------------------|---|
| MODELO-202010     Participantes     Insignias |                                                                                | Buscar en los foros                                                                                                    |   |
| Competencias                                  | FORO DE NOVEDADES                                                              | 0                                                                                                    | - |
| Calificaciones                                | En este foro el docente colocará las novedades y anuncios referente a la clase |                                                                                                    |   |
| 🕷 Portada                                     | Saludos,                                                                       |                                                                                                    |   |
| Instructivos                                  | Equipo UASD Virtual                                                            |                                                                                                    |   |
| Unidad 1                                      |                                                                                |                                                                                                    |   |
| Unidad 2                                      | Grupos separados Todos los participantes 🕈                                     |                                                                                                    |   |
| 🗅 Unidad 3                                    | Añadir un nuevo tema                                                           |                                                                                                    |   |
| 그 Unidad 4                                    |                                                                                | Último mensaje                                                                                                    |   |
| Unidad 5                                      | Tema                                                                           | Grupo Comenzado por I Réplicas Suscribir                                                                                                    |   |
| □ Unidad 6                                    | ☆ Clase 1                                                                      | Constant Section Nuñez 24 Mar 2020 0 Constant Section Nuñez 0 Constant Section Nuñez 0 Constant Section Nuñez 0 Constant Section Section Secti |   |
| Unidad 7                                      |                                                                                |                                                                                                    |   |
| à Área personal                               |                                                                                |                                                                                                    |   |
| Inicio del sitio                              |                                                                                |                                                                                                    |   |
| Calendario                                    |                                                                                |                                                                                                    |   |
| Archivos privados                             |                                                                                |                                                                                                    |   |
|                                               |                                                                                |                                                                                                    |   |

### **SELECCIONAR Añadir un nuevo tema**

#### ESCRIBA SU COMENTARIO EN EL RECUADRO HERRAMIENTAS PARA LA EDICION Y AL FINALIZAR EL MENSAJE PRESIONAR EL BOTON ENVIAR AL FORO

| FACULTAD D                            | NOMA DE SANTO DOMINGO<br>E HUMANIDADES                                          |                     |
|---------------------------------------|---------------------------------------------------------------------------------|---------------------|
| MODELO-202010 Participantes Insignias |                                                                                 | Buscar en los foros |
| Competencias                          | FORO DE NOVEDADES                                                               | <b>\$</b> -         |
| Calificaciones                        | En este foro el docente colocará las novedades y anuncios referente a la clase. |                     |
| Portada                               | Saludos,                                                                        |                     |
| Instructivos                          | Equipo UASD Virtual                                                             |                     |
| Unidad 1                              |                                                                                 |                     |
| Unidad 2                              | Grupos separados Todos los participantes 🕈                                      |                     |
| Unidad 3                              | Añadir un nuevo tema                                                            |                     |
| Unidad 4                              |                                                                                 |                     |
| Unidad 5                              | Asunto                                                                          |                     |
| Unidad 6                              | Mensaje 0 1 A - B I III II % 3 III # M 2 H-P                                    |                     |
| Unidad 7                              |                                                                                 |                     |
| Área personal                         |                                                                                 |                     |
| Inicio del sitio                      |                                                                                 |                     |
| Calendario                            |                                                                                 |                     |
| Archivos privados                     |                                                                                 |                     |
| Mis cursos                            |                                                                                 |                     |
|                                       | Enviar al foro                                                                  |                     |

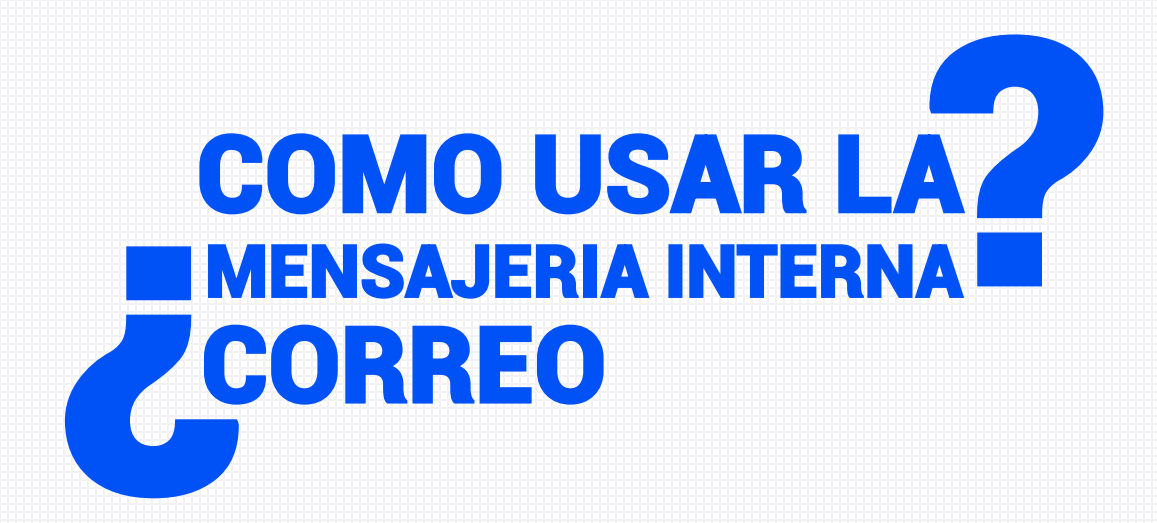

#### PARA ENVIAR UN MENSAJE USANDO LA MENSAJERIA INTERNA SOLO DEBE HACER CLIC EN LA OPCION Correo QUE SE ENCUENTRA EN LA PARTE SUPERIOR.

| UASD Vi<br>Conéctate y<br>Desde cualquier lugar y e | rtual<br>Estudia<br>ncualquier momento                     |                                                                                                    | UNVERSIDAD AUTONOM<br>DI SANTO DOMINICO<br>Prindi de Merica l'Undete é 28 de se | IA<br>chabro de 1538                            |                                    |               |
|-----------------------------------------------------|------------------------------------------------------------|----------------------------------------------------------------------------------------------------|---------------------------------------------------------------------------------|-------------------------------------------------|------------------------------------|---------------|
| UASDVirtual 📃 Mis Cursos                            | Español - Internacional (es) 👻                             |                                                                                                    |                                                                                 |                                                 | A . P 2                            | Carlos Vialet |
| UNIVERSIDAD AUTÓ<br>FACULTAD D                      | noma de santo domingo<br>E HUMAN IDADES                    |                                                                                                    | PEDRO HENENUEZ U                                                                | Correo<br>Bandeja de<br>Destacado<br>Borradores | Redactar 🔅<br>entrada              |               |
|                                                     |                                                            |                                                                                                    |                                                                                 | 🔺 Enviado                                       |                                    |               |
| Participantes                                       |                                                            | C                                                                                                    |                                                                                 | 🛍 Basura                                        |                                    | ٥.            |
|                                                     | MODELO-202010                                              |                                                                                                    |                                                                                 | m MODELO-2                                      | 02010                              |               |
| ☑ Competencias                                      |                                                            |                                                                                                    |                                                                                 |                                                 |                                    |               |
| I Calificaciones                                    |                                                            | @ UASD Virtua                                                                                           |                                                                                 | Nr                                              |                                    |               |
| 骨 Portada                                           |                                                            | CONTENTIAL PORT                                                                                         |                                                                                 |                                                 |                                    |               |
| Instructivos                                        |                                                            | SEMESTRE 2020-10<br>Eta ada nos permite continuar overstras<br>clasas de una manera práctica y sendila. |                                                                                 |                                                 |                                    |               |
| 🗅 Unidad 1                                          |                                                            | participation inpartie                                                                                  |                                                                                 |                                                 |                                    |               |
| 🗅 Unidad 2                                          |                                                            |                                                                                                    |                                                                                 |                                                 |                                    |               |
| 🗀 Unidad 3                                          |                                                            |                                                                                                    | Binisternibab Binisternibab                                                     | sauta Daminga                                   |                                    |               |
| 🗅 Unidad 4                                          |                                                            |                                                                                                    | www.uasd.tou                                                                    | 0                                               |                                    |               |
| 🗅 Unidad 5                                          | Les damos la más cordial bienvenida a todo                 | s los estudiantes, cursantes de esta as                                                                 | ignatura.                                                                       |                                                 |                                    |               |
| 🗅 Unidad 6                                          | Se conforma por Unidades que serán impa                    | rtidas durante el PLAN DE CONTINGI                                                                      | ENCIA desarrollado para dar continuidad                                         | a la docencia en un period                      | o complejo de la salud pública     | nacional      |
| 🗅 Unidad 7                                          | En cada Unidad se contemplan actividades                   | o tareas para desarrollar los temas de                                                                  | e trabajo. Siempre abrirá un foro de discus                                     | ión que permite socializar c                    | on los demás compañeros y m        | aestro y      |
| 🍘 Área personal                                     | luego una o dos tareas, de acuerdo a las or<br>propuestas. | ientaciones del docente, que te orienti                                                                 | ará sobre el procedimiento que debes segu                                       | uir para cumplir con las asig                   | naciones contenidas en las act     | ividades      |
| <ul> <li>Inicio del sitio</li> </ul>                | Debes utilizar lenguaje académico en esta p                | lataforma, como lo harías en las clase                                                                  | s presenciales, redactando con organizació                                      | ón y buena ortografía. Utiliz                   | ar letra calibri, arial, tamaño de | e letra 12,   |

#### SELECCIONAR Redactar, OPCION QUE SE ENCUENTRA EN LA PARTE SUPERIOR, Y SELECCIONAR EL CURSO

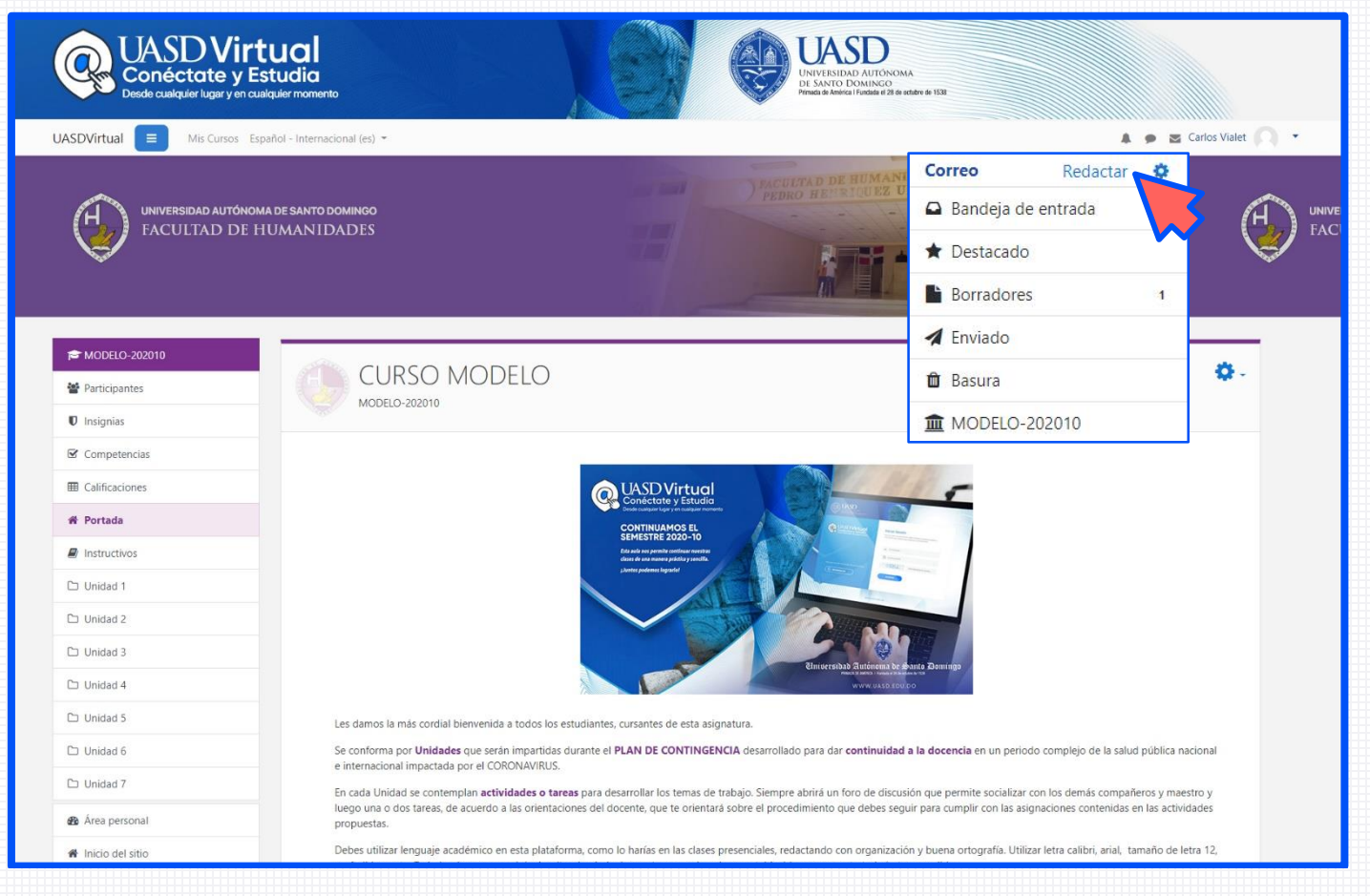

### **LUEGO ELEGIR Destinatarios.**

| JASDVirtual 🔳 Mis Curso | os Español - Internacional (es) 👻 | 🌲 🏓 🕿 Carlos Vialet 🔘                                                                                                    |
|-------------------------|-----------------------------------|----------------------------------------------------------------------------------------------------|
| ★ MODELO-202010         |                                   |                                                                                                    |
| Participantes           | MODELO-202010                     |                                                                                                    |
|                         |                                   |                                                                                                    |
| Competencias            |                                   |                                                                                                    |
| Calificaciones          | * Redactar                        |                                                                                                    |
| At Destanda             | Curso                             | CORO MODELO                                                                                                    |
| • Ponaua                |                                   | Agregar destinatarios                                                                                                    |
| Instructivos            | Asunto                            |                                                                                                    |
| 🗅 Unidad 1              | Mensaje                           |                                                                                                    |
| D Unidad 2              |                                   | Image: Image: Image |
| 🗅 Unidad 3              |                                   |                                                                                                    |
| 🗅 Unidad 4              |                                   |                                                                                                    |
| 🗅 Unidad 5              |                                   |                                                                                                    |
| 🗅 Unidad 6              |                                   |                                                                                                    |
| 🗅 Unidad 7              |                                   |                                                                                                    |
| 🍘 Área personal         |                                   |                                                                                                    |
| 🖀 Inicio del sitio      |                                   | Å                                                                                                    |
| 🛗 Calendario            | Adjuntos                          | Tamaño máximo de archivo: 2MB, número máximo de archivos: 5                                                                                                    |
| Archivos privados       |                                   | Archivos                                                                                                    |
| 🕿 Mis cursos            |                                   |                                                                                                    |
|                         |                                   | Duada sester u actor schive sou ans săstirier                                                                                                    |
|                         |                                   | rucue anasuari y soudi dichinos adul pala diddinos                                                                                                    |
|                         |                                   | Enviar Guardar Desechar                                                                                                    |
|                         |                                   |                                                                                                    |
|                         |                                   |                                                                                                    |

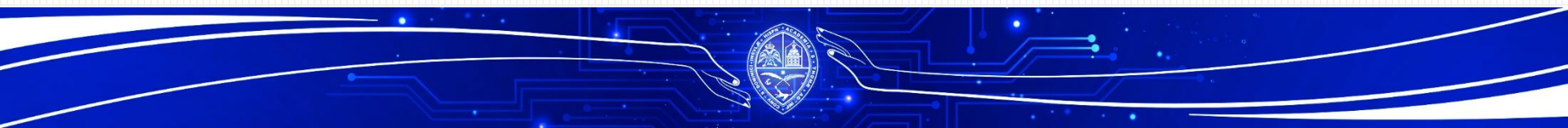

#### ESCRIBA EL ASUNTO Y EL MENSAJE QUE DESEA COMUNICAR Y POR ULTIMO Enviar.

| JASDVirtual 📃 Mis Curse | os Español - Internacional (es) 👻 | 🌲 🎐 🖉 Carlos Vialet                                        |
|-------------------------|-----------------------------------|------------------------------------------------------------|
| # MODELO-202010         |                                   |                                                            |
| 🖀 Participantes         | MODELO-202010                     |                                                            |
| Insignias               |                                   |                                                            |
| Competencias            | ▼ Redactar                        |                                                            |
| Calificaciones          | Curso                             | CURSO MODELO                                               |
| # Portada               |                                   |                                                            |
| Instructivos            | Acusto                            | Agregar bescholanos                                        |
| 🗅 Unidad 1              | Asuno                             |                                                            |
| 🗅 Unidad 2              | Mensaje                           | <b>↓</b> Λ <b>▼</b> B I Ⅲ ⊨ ⊗ ⊗ ⊠ ⊉ ≜ ■ ∅ HeP              |
| 🗅 Unidad 3              |                                   |                                                            |
| 🗅 Unidad 4              |                                   |                                                            |
| 🗅 Unidad 5              |                                   |                                                            |
| 🗅 Unidad 6              |                                   |                                                            |
| 🗅 Unidad 7              |                                   |                                                            |
| Area personal           |                                   |                                                            |
| * Inicio del sitio      |                                   |                                                            |
| Calendario              | Adjuntos                          | iamano maximo de archivo: 2MB, numero maximo de archivo: 5 |
| Archivos privados       |                                   | Archivos                                                   |
| 🖻 Mis cursos            |                                   |                                                            |
|                         |                                   | Puede arrastrar y soltar archivos aquí para añadirlos      |
|                         |                                   |                                                            |
|                         |                                   | Enviar Chardar Desechar                                    |
|                         |                                   |                                                            |

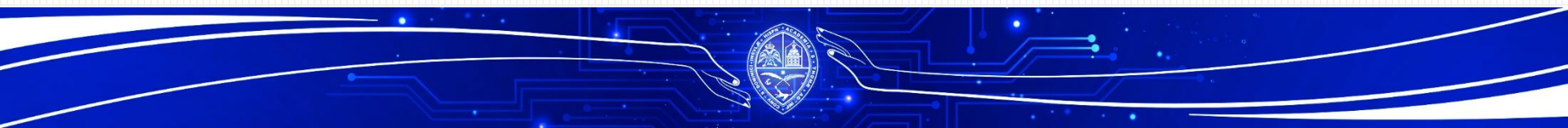